2025/03/24

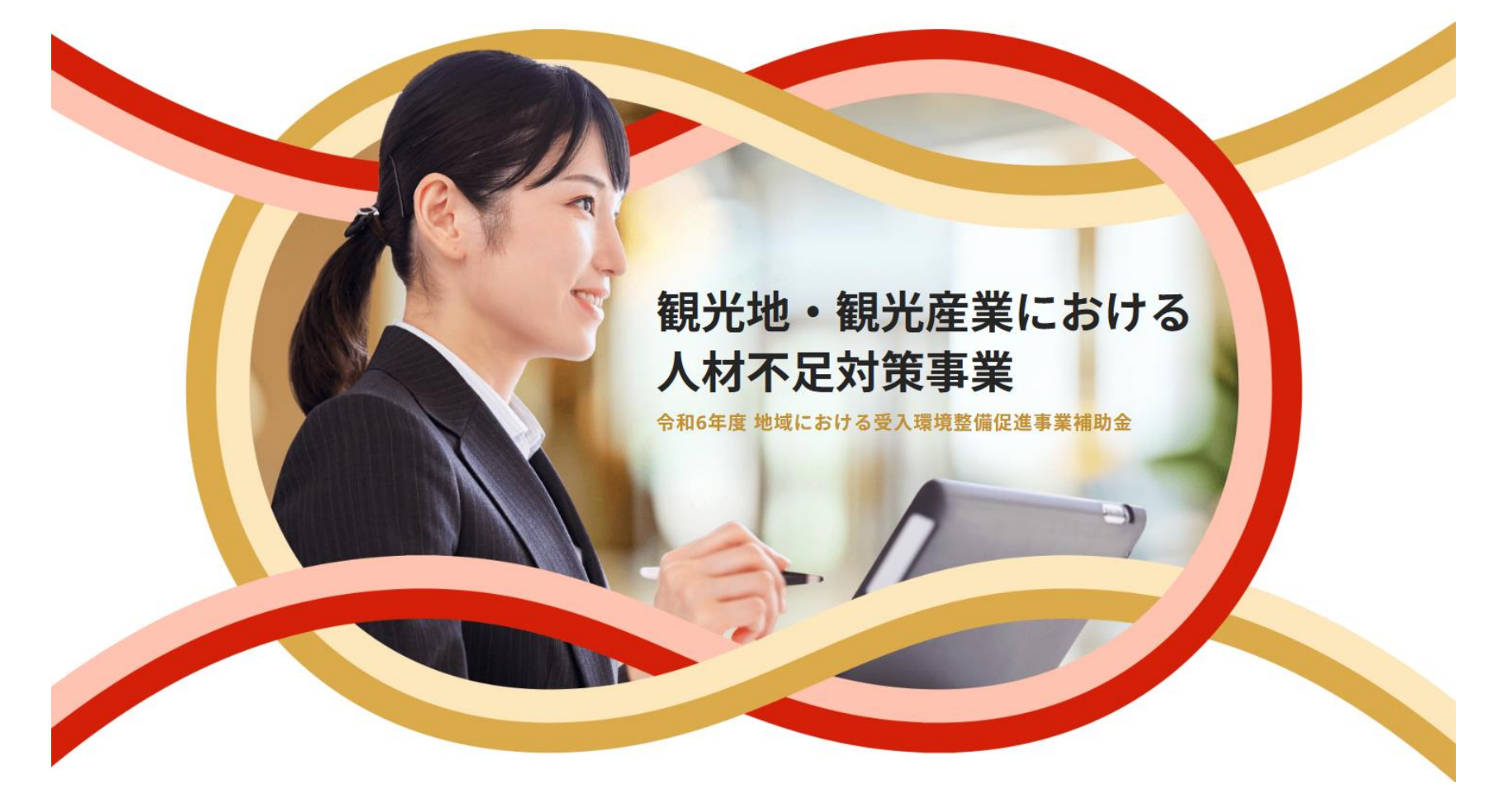

観光地・観光産業における人材不足対策事業

## 計画申請のシステムマニュアル

特設Webサイトからの手順

観光地・観光産業における人材不足対策事業 事務局

- **01.** 特設Webサイトへのアクセス
- **02.** 公募要領の確認
- 03. 参加申込フォーム
- 04. 申請マイページのログイン
- 05. 計画申請の提出までの手順
- 06. 計画申請の書類準備
- 07. 計画申請の提出
- 08. 計画審査結果の通知

### 09. よくある質問

# 01. 特設Webサイトへのアクセス

## 01. 特設Webサイトへのアクセス

手順

- 観光地・観光産業における人材不足対策事業
   特設Webサイト <u>https://kanko-jinzai.go.jp/</u> ヘアクセスしてください。
- 特設Webサイトには、公募要領や必要な申請書類、補助対象となる具体例、 申請フローやFAQなどが記載されているため、内容をよくご確認ください。

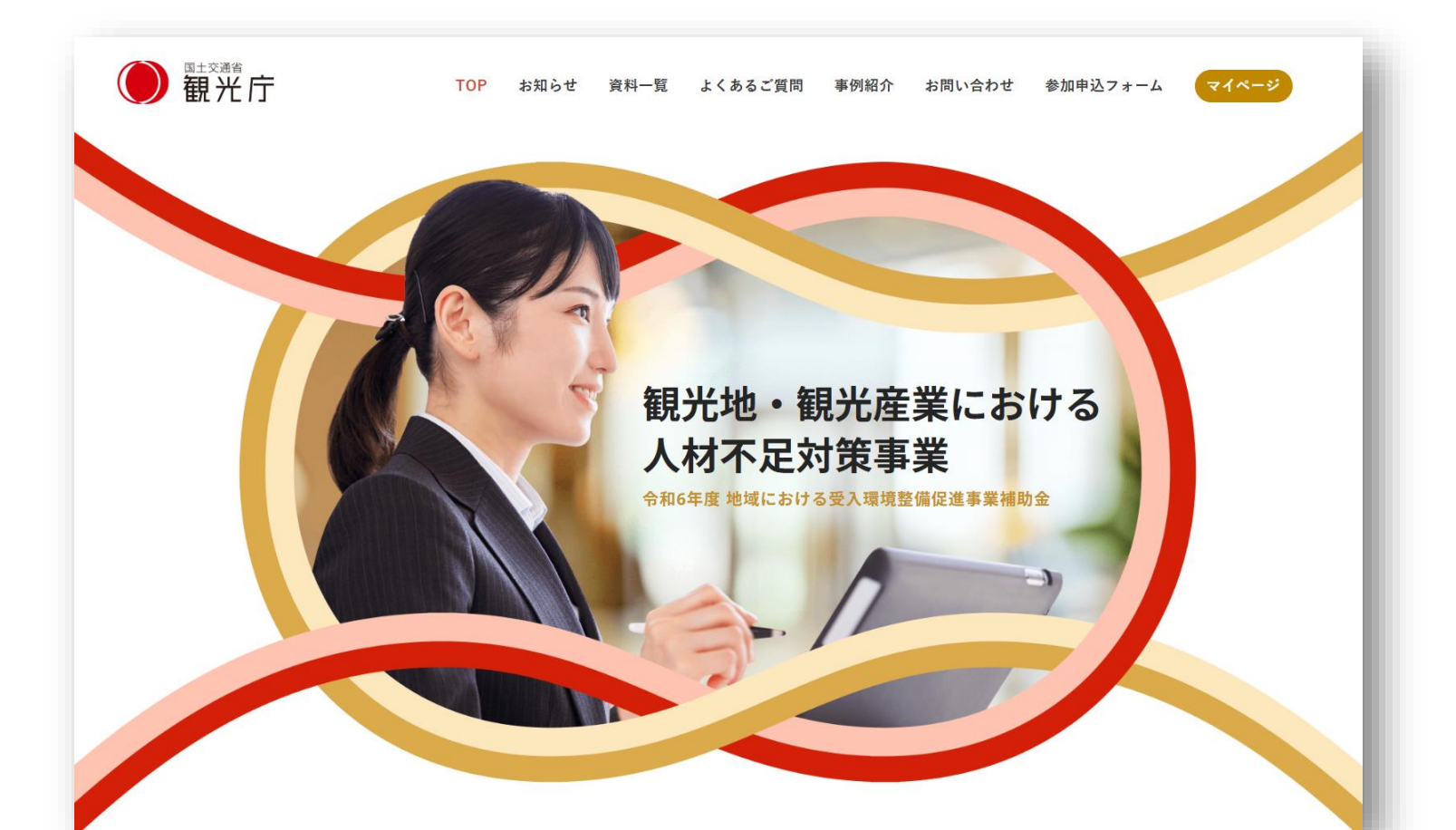

# 02. 公募要領の確認

## **02.** 公募要領の確認

手順 📕

- 公募要領には公募全体の進め方、経費対象となる内容や計画申請に必要な書類等の要点が記載されているため、よくご確認ください。 公募要領は特設Webサイトよりダウンロード可能です。
- 資料一覧のページは特設Webサイトのホーム画面、または以下のURLにて 直接アクセスが可能です。 https://kanko-jinzai.go.jp/document/

| ● 観光庁                              | TOP お知ら | らせ 資料一覧 | よくあるご質問 | お問い合わせ  | र1ぺ-9      |
|------------------------------------|---------|---------|---------|---------|------------|
|                                    | 資料-     | -覧      |         |         |            |
|                                    |         |         |         |         |            |
| 申請に使用する書類                          |         |         |         |         |            |
| 】 公募要領<br>手順や補助対象となる条件などを確認してください。 |         |         |         |         |            |
| 公募要領                               |         |         |         | 📌 確認資   | 料 止        |
|                                    |         |         |         |         |            |
| 2 計画申請<br>公募要領をご確認のうえ、記入してください。    |         |         |         | 一括ダウンロー | <b>卡</b> 平 |

手順 📕

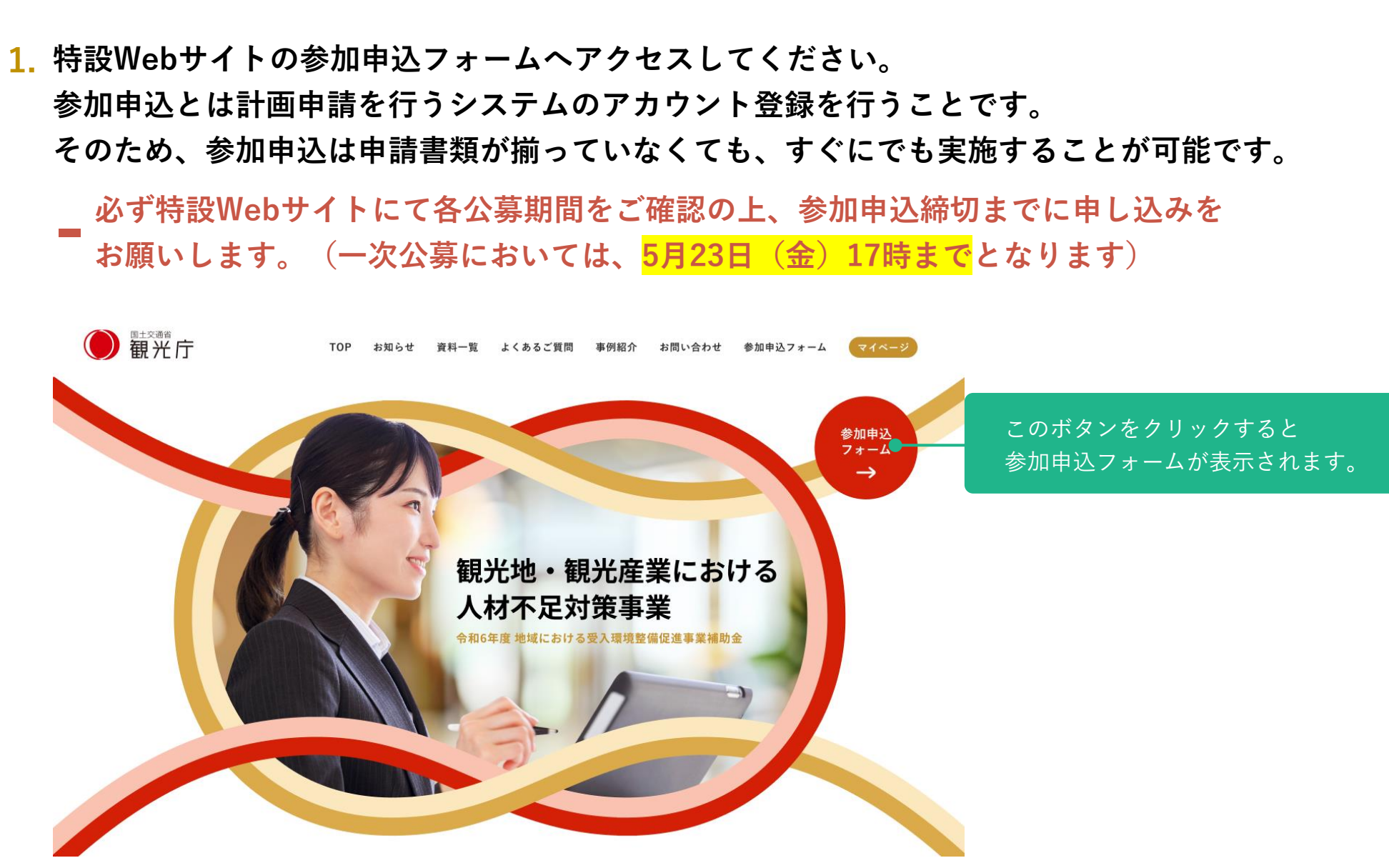

手順 📕

- 参加申込フォームより、以下の必須項目を入力し、フォーム下部の「確認画面へ」を クリックしてください。(手順3の確認画面に進みます)
- 参加申込は1事業者につき、1回の実施となります。
   (複数施設について申請する場合も1回の参加申込で構いません)

| ● 離光庁 法人番号* | TOP お知らせ 資料一覧 ソリューション紹介 よくあるご質問 お問い合わせ マイページ<br>法人番号を入力<br># 法人番号を平角でご入力ください                                            | 法人番号を半角でご入力ください。<br>個人事業主の方は13桁の<br>「9999999999999」をご入力ください。 |
|-------------|----------------------------------------------------------------------------------------------------|--------------------------------------------------------------|
| 事業者名*       | <ul> <li>個人事業主の方は13桁の「999999999999」をご入力ください</li> <li>事業者名を入力</li> <li>※ 法人の場合は正式名称で法人名、個人事業主の場合は個人名を記載してください</li> </ul> | 法人の場合は、営業許可証と同様の<br>正式名称を記載してください。                           |
| 担当者名*       | 担当者名を入力<br>※ 名字と名前の間にスペースを入れてください                                                                                       |                                                              |
| 担当者名(カナ)*   | 担当者名(カナ)を入力<br>ж 名字と名前の間にスペースを入れてください                                                                                   | メールアドレス / 電話番号は事務局<br>からご連絡する際に必要となります                       |
| メールアドレス*    | sample@mail.jp                                                                                                    | ので、お間違いのないようにお願い<br>します。                                     |
| 電話番号。       | 000000000(ハイフンなし、半角)                                                                                                    |                                                              |
|             | 確認画面へ>                                                                                                    | このボタンをクリックすると<br>確認画面が表示されます。                                |

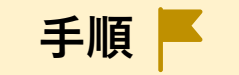

### 3. 確認画面で入力内容を確認し、「申し込む」をクリックしてください。 これで参加申込は完了です。

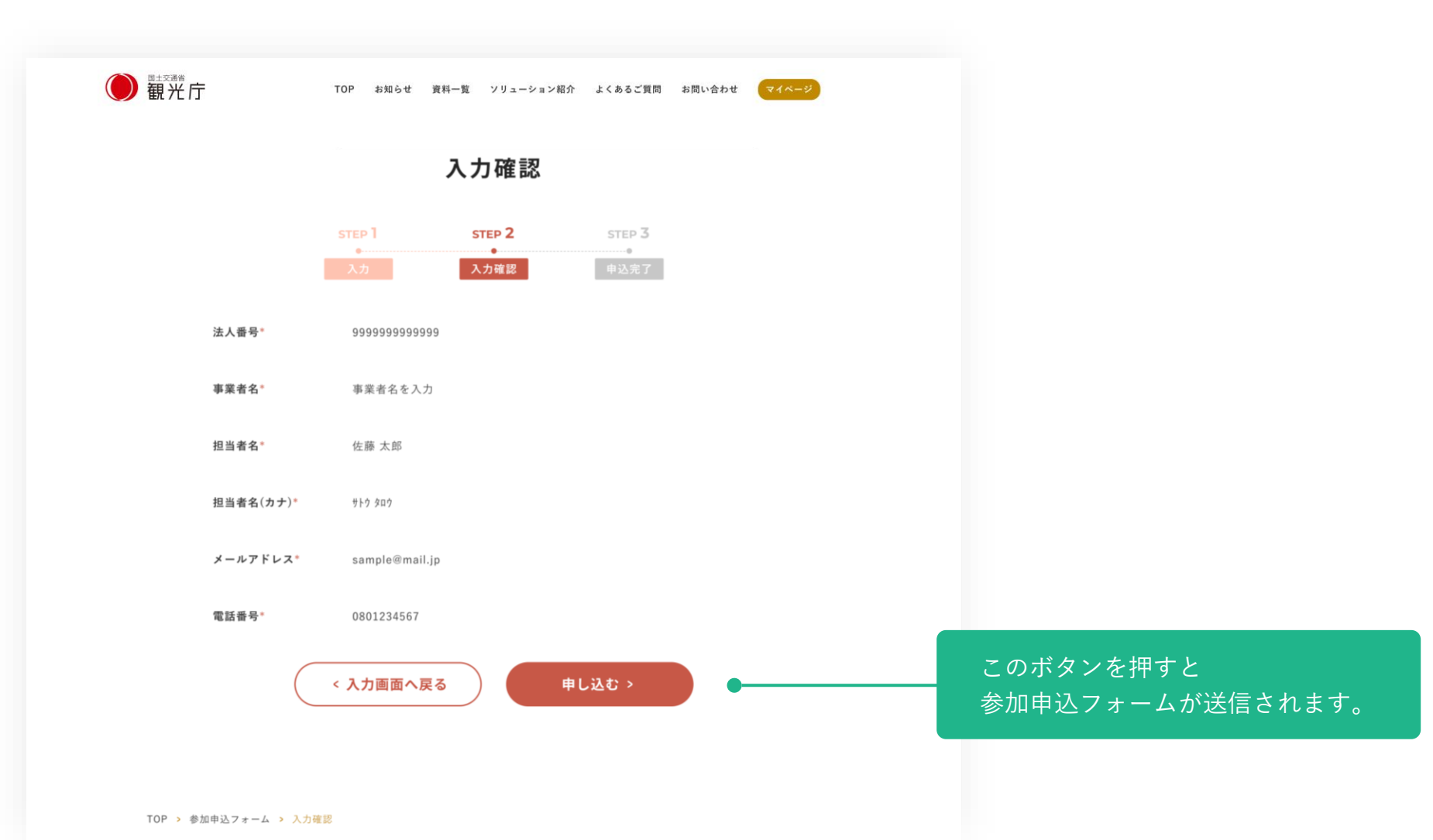

8

手順 📕

4. 手順3の参加申込フォームの送信後、入力いただいたメールアドレス宛に計画申請のご 案内をお送りします。お送りするメールの内容に従って、引き続き申請手続を行って ください。(04章 申請マイページへのログイン に進みます。)

万が一、メールが届かない場合には、特設Webサイトのお問い合わせフォーム、また はお電話にてお問い合わせください。

- 参加申込フォームの送信だけでは計画申請は終わりではありません。公募期間終了 までに、申請マイページより計画申請の提出が必要です。
- 参加申込フォームの送信後、計画申請用のマイページのご案内までは2営業日程度 要しますので、締め切りに余裕をもったお申込みをお願いします。

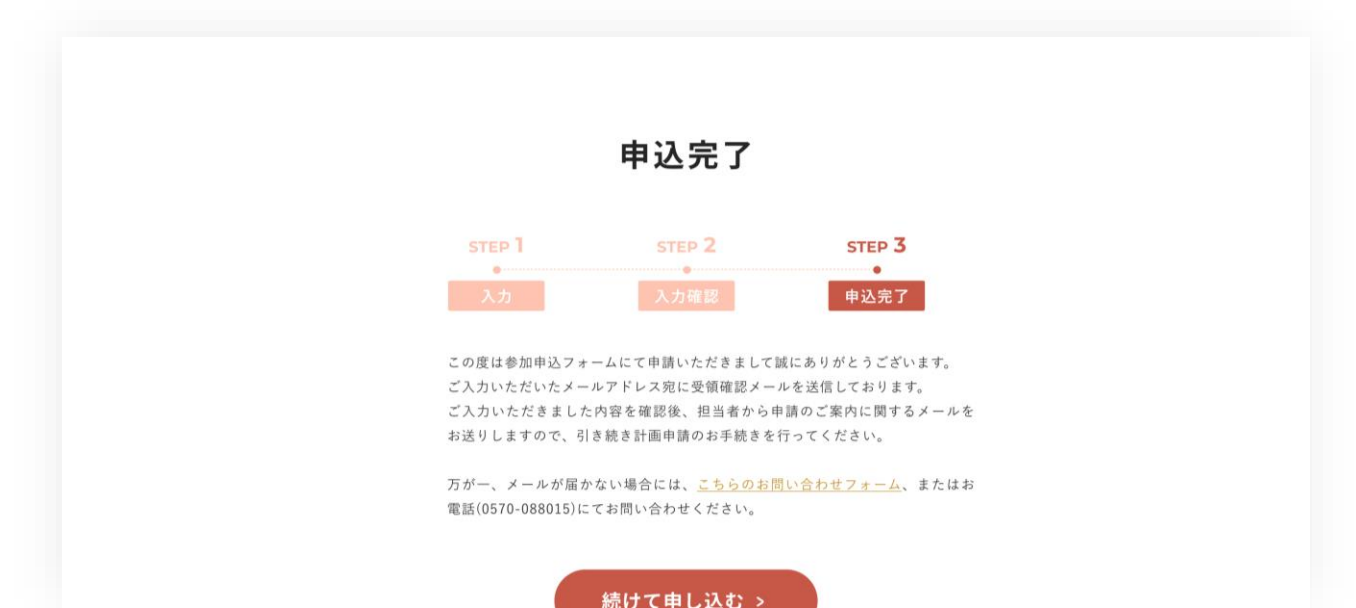

04. 申請マイページへのログイン

04. 申請マイページへのログイン

手順 📕

- 05章の手順4で受信した計画申請のご案内メールの内容に従って、 計画申請の手続きをお願いします。
- 2. 観光地・観光産業における人材不足対策事業 特設Webサイト https://kanko-jinzai.go.jp/ ヘアクセスしてください。
   ※システム上の都合から、基本的にOSがWindowsのPCからアクセスしてください。

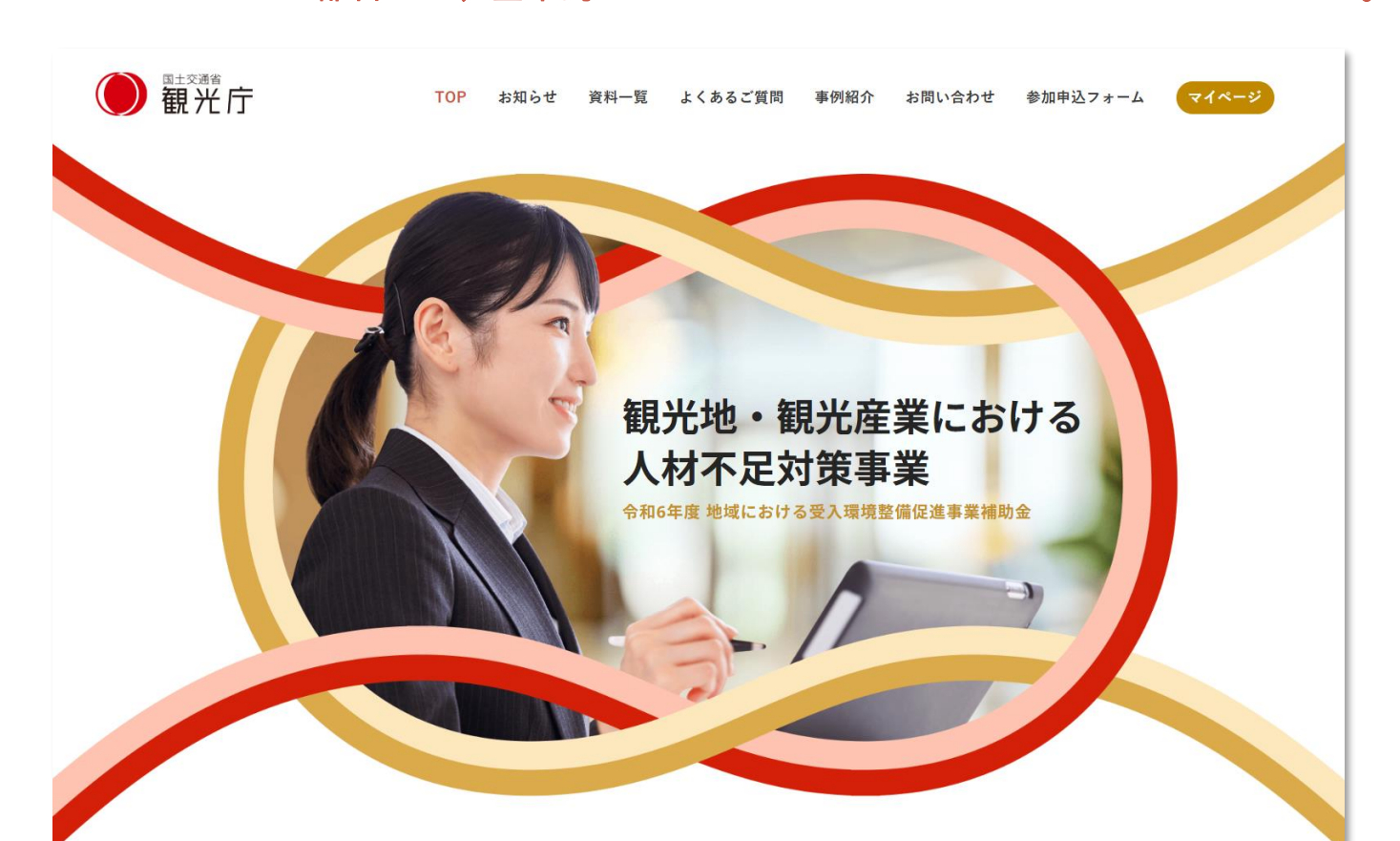

04. 申請マイページへのログイン

手順 📕

3. 特設Webサイト上部右の「マイページ」をクリックすると、 マイページのログイン画面が表示されます。

計画申請のご案内のメールに記載されたユーザー名・パスワードを入力し、 マイページへログインしてください。

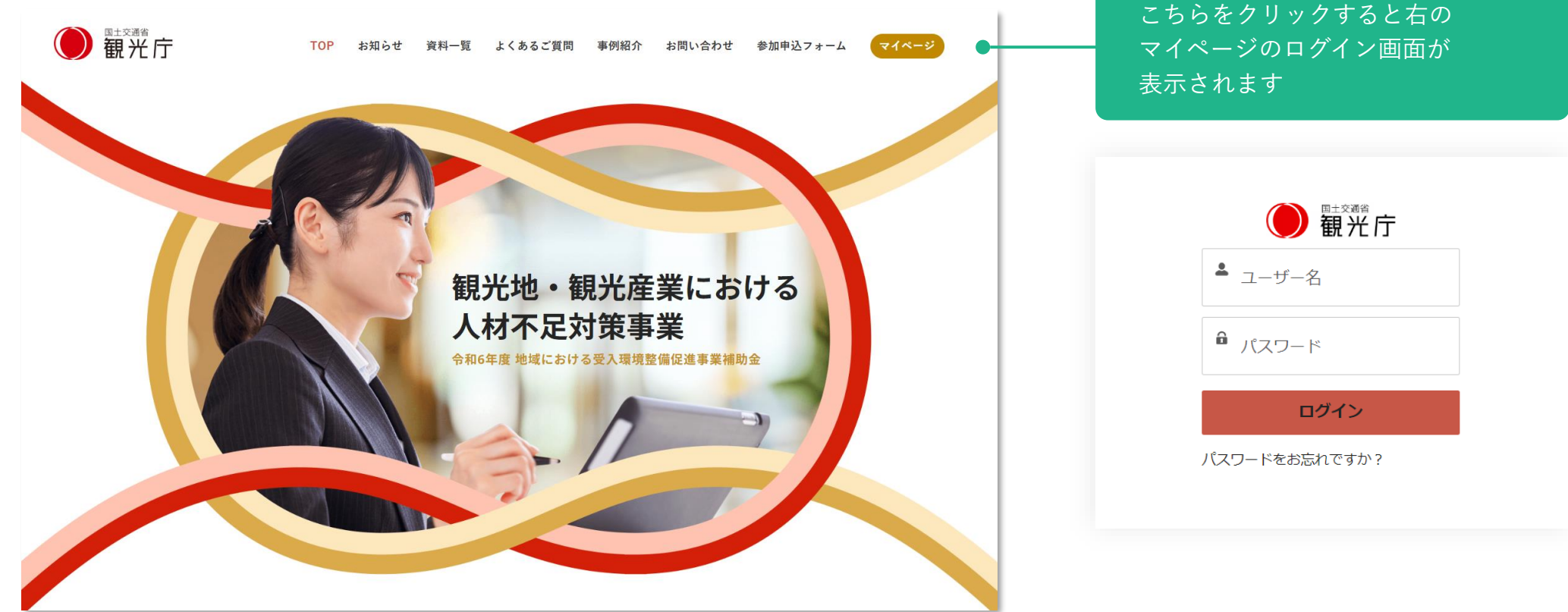

# 05. 計画申請の提出までの手順

## 05.計画申請の提出までの手順

手順 📕

- 以下が計画申請の提出、計画審査までの流れになります。
   詳細手順を次ページ以降の06~07章でご説明します。
- 過年度の事業へ参加頂いた事業者の方も、改めて今年度のマイページの発行を行います。
   必ず、参加申込から申請を行ってください。

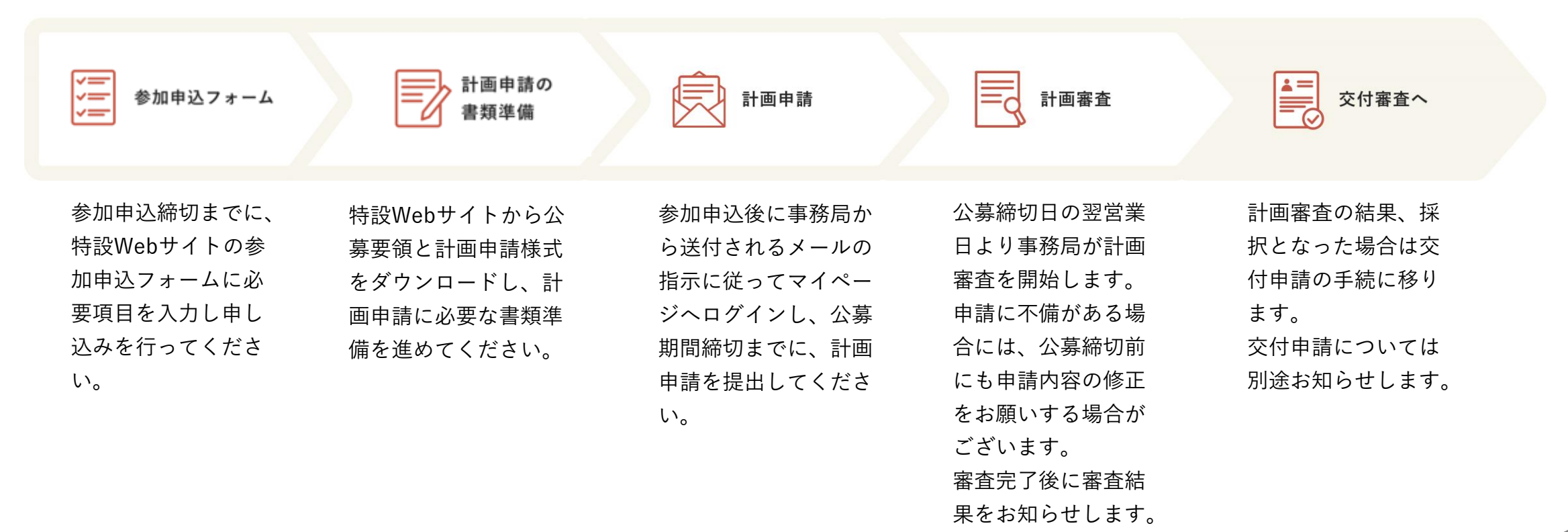

# 06. 計画申請の書類準備

## 06.計画申請の書類準備

手順 📕

### 1. 以下の様式が含まれるExcelファイル(計画申請様式)を 特設Webサイトの資料一覧よりダウンロードしてください。

【参考様式】事業計画(下書き用フォーマット)

※参考様式の内容はフォームに直接入力いただきますので書類の提出は不要です。準備資料としてご活用ください。

【任意様式】設備等導入前の写真

【任意様式】有価証券報告書・心のバリアフリー制度認定証

【任意様式】業者等選定理由書

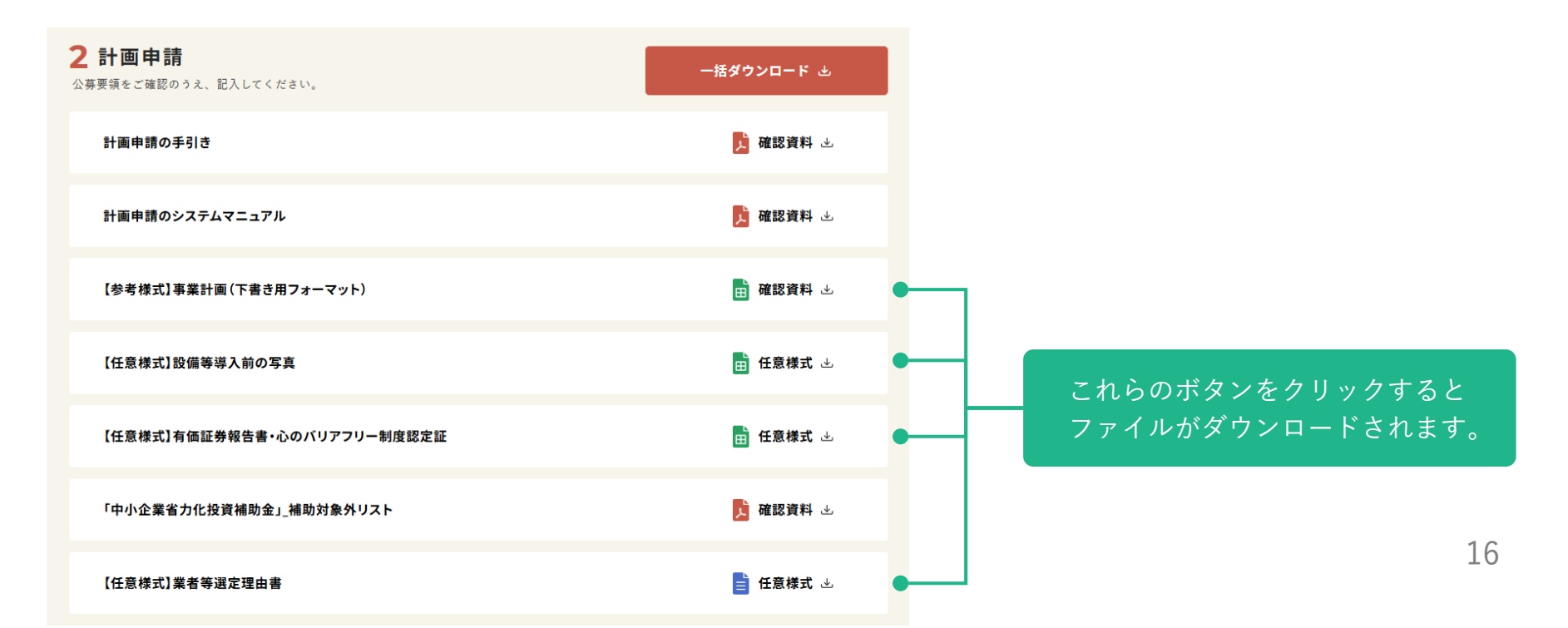

## 06.計画申請の書類準備

手順 📕

2. 手順1でダウンロードした計画申請様式の作成、各種証跡や見積書等その他申請書類の 準備をしてください。詳細は公募要領の「提出書類」の項目を必ずご確認ください。

※提出書類の詳細は次ページを参照すること

※その他申請書類の例:旅館業法上の許可証/「宿泊業の高付加価値化のための経営ガイドライン に基づく登録制度」登録申請受付メールの写し/見積書・相見積書/カタログ等/その他、申請 内容を補足する参考資料等

\*

#### 参考資料

#### 令和6年度地域における受入環境整備促進事業補助金 「観光地・観光産業における人材不足対策事業」事業計画書

着色セル は必ず入力してください

#### 計画申請にあたっての確認事項

本事業計画が採択された場合、貴社の計画の内容等について、別途同意 の上、事例として公表することは可能ですか。

#### ①補助事業を実施する事業者

| 事業者名 |                    |  |
|------|--------------------|--|
| 基礎情報 | 法人/個人の別            |  |
|      | 法人番号               |  |
|      | 施設の所有・運営関係         |  |
|      | 宿泊施設を所有または運営する事業者名 |  |
| 代表者  | 役職                 |  |
|      | 氏名                 |  |
| 所在地  | 郵便番号               |  |
|      | 都道府県               |  |
|      | 市町村                |  |
|      | 町丁以下               |  |

06 補足) 必須の提出書類

#### 事業計画書

申請者に関する情報のほか、補助事 業、補助対象経費についてとりまとめ た様式 ★システム上で入力するため、申請様 式の提出は不要 ★詳細はシステムマニュアルを参照

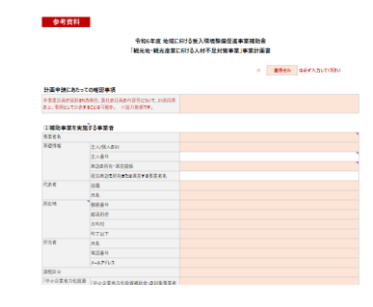

### 設備等導入前の写真

申請する施設の①概観、②設備等を 導入する前の場所や作業イメージを写 真にて添付する様式 ★②設備等を導入する前の場所や作 業イメージは導入する設備等毎に添付

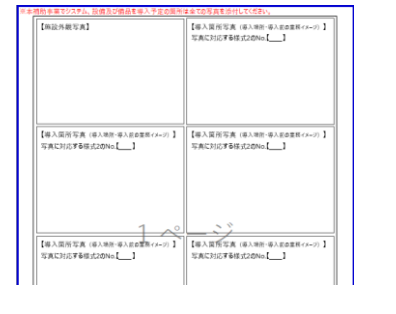

### 旅館業法上の許可証

本事業の申請要件となる申請する施設 の旅館業法上の許可証 ★情報が古い場合には、旅館業法上の 許可証とともに当該情報の変更の履歴が

計可証とともに当該情報の変更の履歴が分かる公的書類の提出が必要

### 製品のカタログ等(導入予定の 設備等が分かる資料)

申請する施設の①概観、②設備等を導入 する前の場所や作業イメージを写真にて添 付する様式 ★②設備等を導入する前の場所や作業イ

メージは導入する設備等毎に添付すること

### 見積書・相見積書

導入する設備等の見積書及び、他社から 取得した相見積書 ★見積書の提出時におけるポイントは後述

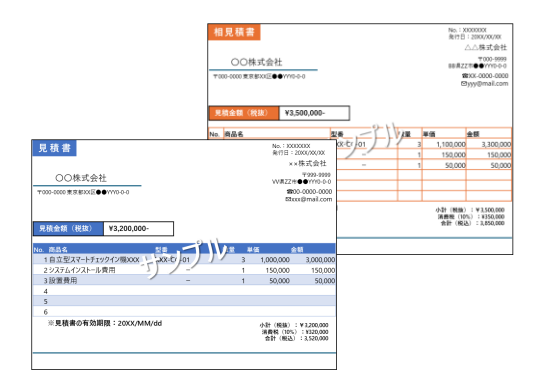

以下、補助要件※(1)にて①を選ぶか、②を選ぶかによって、どちらかの書類の提出が必要 ※補助要件の詳細は公募要領をご覧ください

「宿泊業の高付加価値化のための経営ガイドラインに基づ く登録制度」登録申請受付メールの写し or 登録番号

補助要件(1)にて①を選んだ場合に、以下の提出が必要となる

- 計画申請を提出した時点で未登録の場合には、管轄の運輸局に対して提出した証跡となる、運輸局から受領した申請の受付メールを添付
- 計画申請を提出した時点で登録済みの場合には、登録番号を入力 ★登録済みの場合には受付メールは提出不要

| XXX ホテルベ                                           |
|----------------------------------------------------|
| OO#+*                                              |
| 44                                                 |
| ※本メールは「高付加価値理営旅館等」に登録申請いただいた方へ自動送信させていただいているものです。~ |
| 42                                                 |
| 登録申請いたださ、ありがとうございます。下記内容で申請を受け付に分した。               |
| 事務局で登録申請内容を確認の上、申請内容の確認結果をとば当年人ご連絡したします。↩          |
|                                                    |
| 【申請內容】 ↔                                           |
| 登録を申請する福泊施設の名称:XXX ホテル ビ                           |
| 役職:YYYYe                                           |
| 氏名:00 ↔                                            |
| メールアドレス:zz ⊕xxx.com+                               |
| 電話番号:000-0000-0000                                 |
| 新提登經申請書(高付加価値評常防線等): 新提登經申請書(高付加価値評常防線等).xisx4     |

#### 有価証券報告書の写し 及び、 心のバリアフリー制度の取得計画書または認定証の写し

補助要件(1)にて②を選んだ場合に、以下の提出が必要となる

- 有価証券報告書の写し
- 心のバリアフリー制度の以下のどちらかの証跡
  - ▶ 未取得の場合、取得計画書
  - ▶ 登録済みの場合、認定書の写し

最新の有価証券報告書のURL

unc \_\_\_\_\_\_\_

「観光施設における心のバリアフリー認定制度」の取得計画表

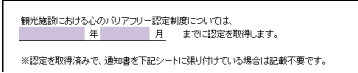

## 06. 補足) 見積書の作成ポイント

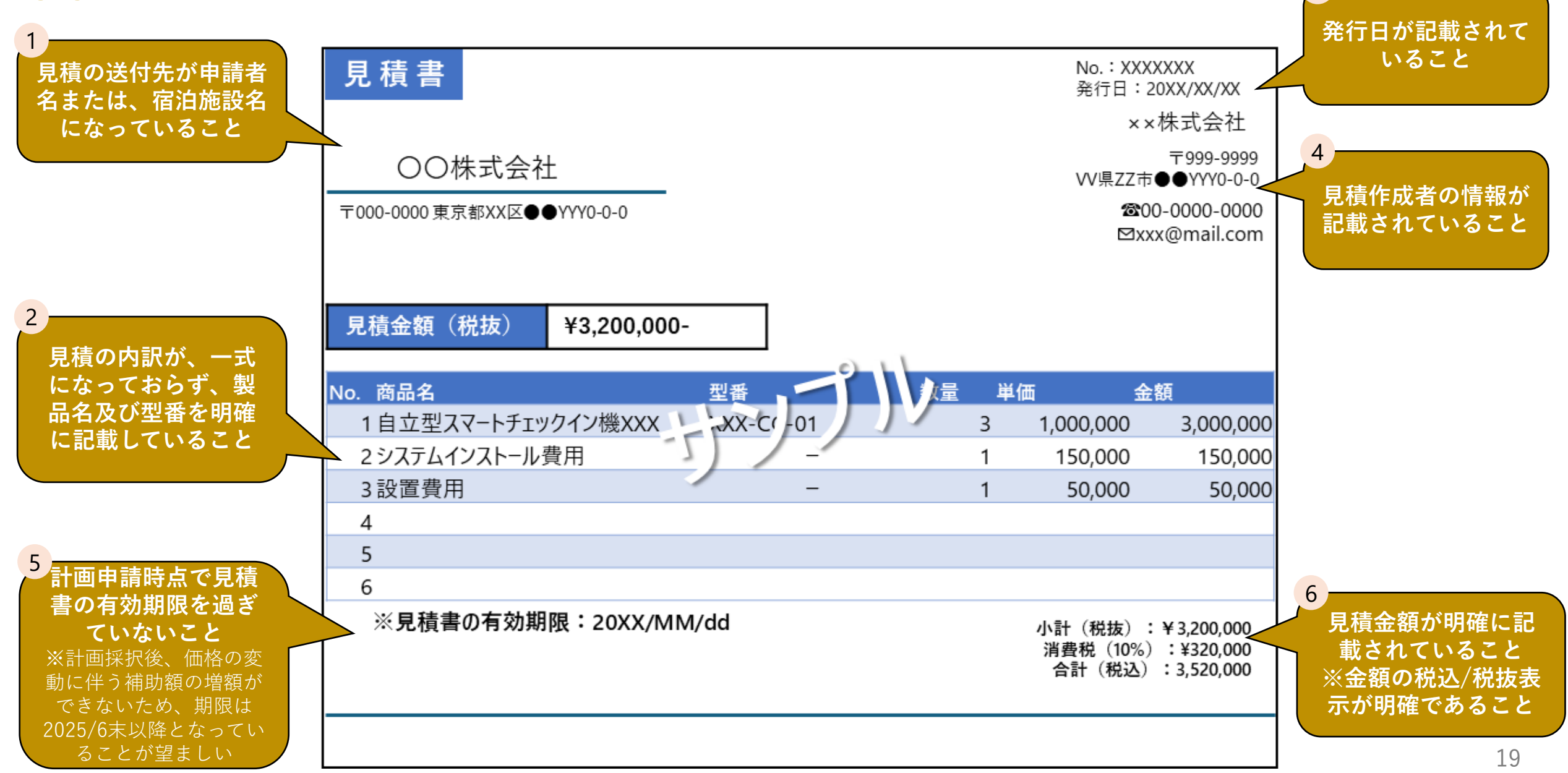

3

### 06. 補足) 必要に応じて提出必須、または任意の提出書類 ※補助要件の詳細は公募要領に記載

#### 宿泊施設の運営委託関係又 選定理由書 履歴事項全部証明書 は賃貸借関係等を示す証跡 宿泊施設の運営者と経営者が異なる場合 相見積書の提出が特別な事情によりで 「中小企業省力化投資補助金(カタログ注文 には、両者の関係を示す資料の提出が必要 きない場合には、提出すること 型) |の補助対象者の要件を満たさない事業 ★詳細は計画申請の手引きのP9「宿泊施 ①補助対象の名称、②選定事業者、 者が、「中小企業省力化投資補助金 (カタロ 設の経営形態ごとの要件は何か」にて詳述 必要に応じて ③選定理由の記載が必要 グ注文型) |のカタログ(令和7年3月10日時 点)に記載されている商品を補助対象として計 令和6年 月 日↩ 提出が必要 業務委託契約書↩ 観光地・観光産業における人材不足対策事業事務局 御中 画申請する場合は提出する必要がある 令和5年度ポストコロナを見招えた受入環境整備促進事業補助金 「観光地・観光度茎における人材不足対策事業」 業者等選定理由書 登記事項証明書記載例: ○○○○○○株式会社(以下「顧客」という)と XXXXXX 株式会社(以下「XXXXXX」という)は、 顧客が下記に定める業務をXXXXXX に委託し、XXXXXX がこれを受託することにつき、以下の通 現在事項全部証明書 今和5年度ポストコロナを見握えた受入環境整備保護事業補助会「親光地・親光産業における人材不足な り合意したので本契約(以下「本契約」という)を羅旨す、しょ 策事業」において省人化に資する設備導入に当たり、下記のとおり業者を選定いたしましたので業者選定理由書 東京都中央区日本橋茅場町一丁日2番1号 第一館気機器株式会社 を提出します。+ 会社法人等番号 0000-00-000000 1. システム、設備及び備品等の名称。 (委託業務)↔ 第一電器株式会社 (例) スマートチェックイン・アウトシステム 第1条 本契約の定めに従い、XXXXXX は別紙1に記載の、業務の遂行及び成果物(以下「成 第一带架器器探学会社 何年何月日開業 果物」という)の作成、納入(以下総称して「委託業務」という)を行う。↩ 2 溜定事業者名。 (例) A 株式会社e XXXXXX が委託業務を実施する場所(以下「業務実施場所」という)は、別紙1に定めるとお 東京都中央区京種一丁目1番1号 3. 選定理由。 東京都中央区日本植茅場町一丁目2番1号 何年何月何日降( 以下、補助要件※1(1)にて①を選び、かつ「高付加価値経営旅館等」※2に登録申請いただいた方が対象 ※1補助要件の詳細は公募要領をご覧ください ※2「高付加価値経営旅館等」に登録し、かつ本資料のどちらかを提出する場合に優先採択される 【資料B】集客促進を目的とした顧客情報の管理や統 【資料A】宿泊施設の損益管理実態が分かる資料 計分析等を実施していることが分かる資料 公式HPや公式SNSのインサイトにて閲覧数等の統計を管理している資料。 売上と費用の月次(週次)目標を設定し、当月実績と比較して、達 成度合いを管理している資料。 マーケティング戦略を構築する際に利活用する顧客属性(アンケートや予約情 任意 売上と費用の実績を管理していることが分かる資料の提出で代用可能 報から集計した情報)をExcelやPMS上で集計・グラフ化していることが分か る資料の提出で代用可 ★詳細な作成ポイントは公募要領別紙を参照すること ★詳細な作成ポイントは公募要領別紙を参照すること <提出のポイント①> 令和6年4月1日から令和7年5月30日までの期間内 例2:○○旅館:予実管理表(合和7年3月) -----例1:00部舷:予掌管理表(令和7年7月) ④19:子約情報から集計1.た顧客属性 <提出のポイント①> <提出のポイント③> 月次(週次)別の原価実績を 和6年4月1日から令和7年

5月30日までの期間内

「掘田のポイント②こ 月次 (週次) 別の売上実績を

提出のポイント③>

月次 (淵次) 別の原価実績を

管理している

<提出のポイント④> 月次(週次)別の売上と費用の予算(目標)を設定し、達成度合いを把握している

<提出のポイント②>

月次(週次)別の売上実績を 管理している

管理している

<提出のポイント◎> 月次(週次)別の先上と費用の予算(目標)を設定し、違成度合いを把握している

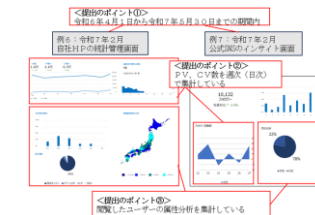

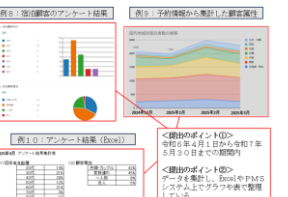

20

## 07.計画申請の提出 ※手順および注意事項

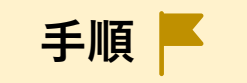

マイページへのログイン後、計画申請の申請内容の入力、書類の添付を行い、計画申請を
 提出するまでの流れは以下のとおりです。次々ページ以降で詳細手順をご説明いたします。

※事前に特設Webサイトから公募要領と各種計画申請様式をダウンロードし、 申請に必要な書類準備を進めたうえで、計画申請の手続きへお進みください。

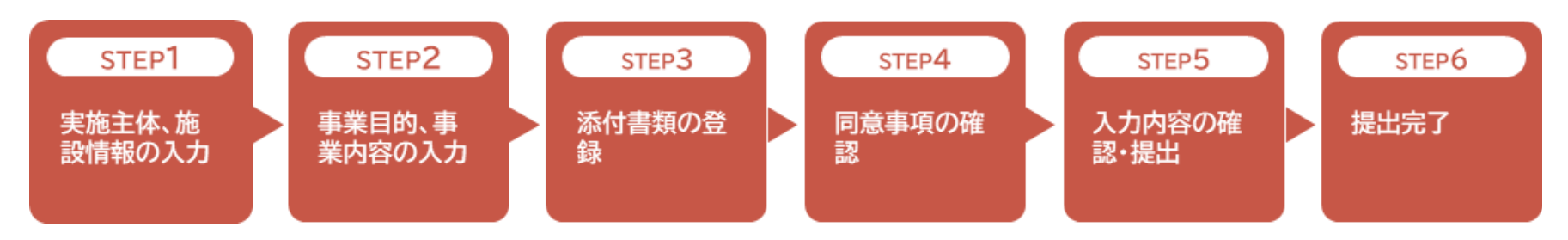

※各申請フォーム(STEP)においては、画面下に以下のボタンが表示されます。 入力内容、提出ファイルに問題がない場合は「一時保存して次へすすむ」をクリックし、 各STEPに従い入力を進めてください。なお、STEP5では、「提出」ボタンをクリック いただくことで、計画申請の提出が完了いたします。

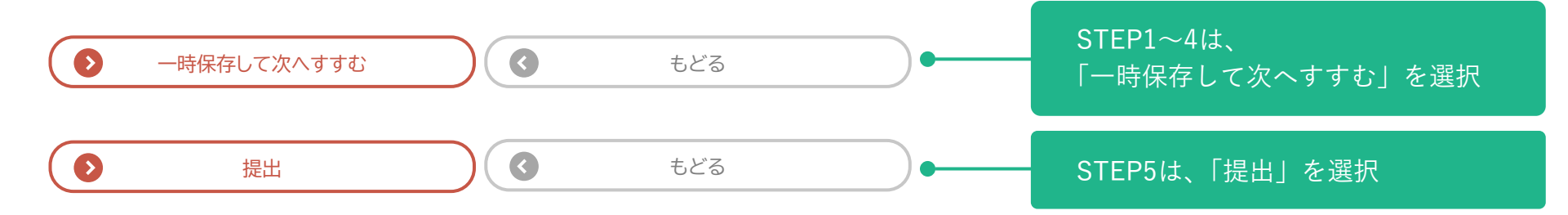

### 07.計画申請の提出 ※手順および注意事項

手順 📕

- 申請フォームの入力や提出書類の添付において、STEP5の提出を行わずに途中で中断された 場合は、申請内容が一時保存されています。
  - 一時保存されている申請は、後述の申請一覧(P.31参照)に表示されますので、
    申請一覧より、審査ステータスが【未提出】となっている申請番号(青字)を
    クリックいただき、続きの申請内容の入力、書類の添付を行って、提出をお願いいたします。
    ※各申請画面において、「一時保存して次へすすむ」をクリックされていない場合は、
    該当画面の入力内容は保存されていません
- 計画申請は、1回の申請で1施設まで申請が可能です。
   (例えば、3施設分申請を行う場合には、3回に分けて申請を行ってください。)

### 手順 📕

### 1. マイページにログインし、「計画申請を新規申請する」ボタンをクリックの上、 計画申請の申請フォームへお進みください。

 必ず特設Webサイトにて各公募期間をご確認の上、公募期間締切までに申請完了を お願いします。(一次公募においては、5月30日(金)17時までとなります)

| 申請者情報   |             |                 |
|---------|-------------|-----------------|
| 事業者名    | ○○株式会社      |                 |
| 代表者名(役職 | テスト太郎       |                 |
| 郵便番号    | 1500000     | 参加申込時点で頂いた情報が記載 |
| 所在地     | 東京都○○○      | されています。         |
| 担当者氏名   | 一般事業者       |                 |
| 電話番号    | 01012341235 |                 |

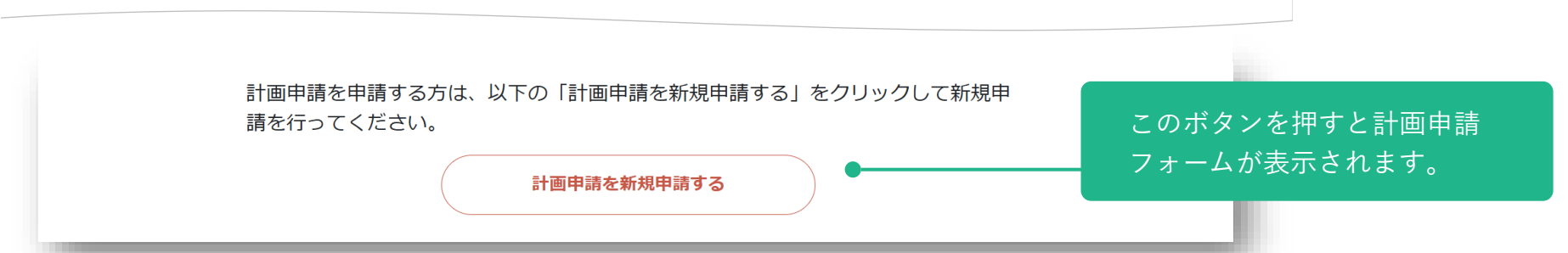

手順 📕

2. 申請フォーム:STEP1 『実施主体、施設情報の入力』

【参考様式】事業計画(下書き用フォーマット) に記載の項目に沿って、計画申請にあたっての 確認事項、事業の実施主体、及び施設情報について、フォームに従って入力してください。 尚、各項目には注意事項を付してありますので、よく読みながら入力を進めてください。

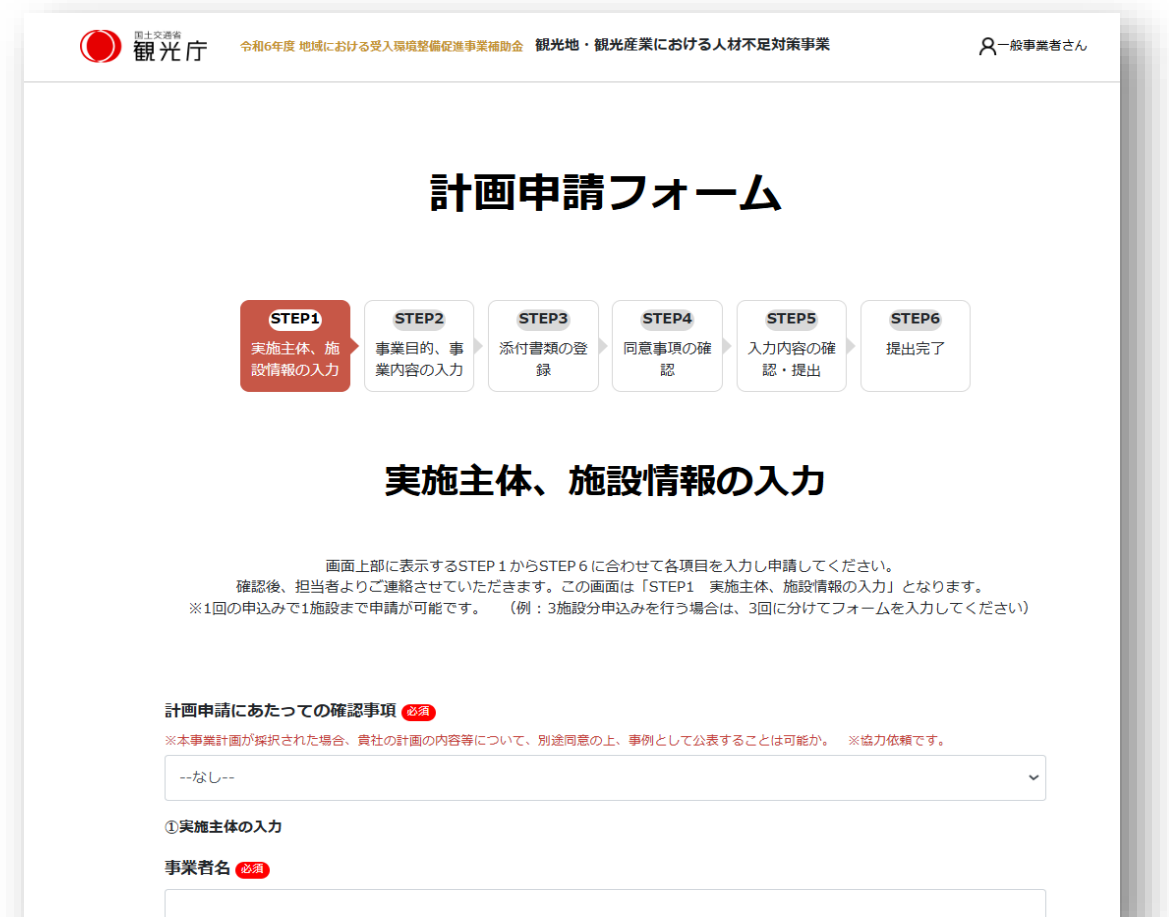

手順 📕

3. 申請フォーム:STEP2 『事業目的、事業内容の入力』

【参考様式】事業計画(下書き用フォーマット)の 事業目的、事業内容につい て、フォームに従って入力してください。

入力にあたっては【参考様式】事業計画(下書き用フォーマット)の 別シートに 記載されている記入例をよく確認いただくようお願いいたします。

※事業内容の記載単位等、よく迷うポイントが記載されております。

| 1光庁 令和6年度地域における受入環境整備促進事業補助金観光地・観光産業における人材不足対策事業 久一般事業者さん                                                                                                    | 参考資料                | <b>约</b>                                  |                                                                      |
|----------------------------------------------------------------------------------------------------|---------------------|-------------------------------------------|----------------------------------------------------------------------|
| 計画申請フォーム                                                                                                    |                     | 令和6年度 地均<br>「観光地・観光産፤                     | はおける受入環境整備促進事業補助金<br>業における人材不足対策事業」事業計画書<br>※ <u>着色セル</u> は必ず入力してくださ |
|                                                                                                    | 計画申請にあ              | たっての確認事項                                  |                                                                      |
| STEP1         STEP2         STEP3         STEP4         STEP5         STEP6           実施主体、施         事業目的、事         添付書棚の登         同意事項の確         入力内容の確         提出完了           設情報の入力         業内容の入力         録         認         認         認・提出 | 本事業計画が採<br>の上、事例として | 択された場合、貴社の計画の内容等について、別途同<br>公表することは可能ですか。 | 事業者名の公開、事業内容の公開ともに可                                                  |
|                                                                                                    | ①補助事業を              | 宝施する事業者                                   |                                                                      |
|                                                                                                    | 事業者名                |                                           | 株式会社〇〇ホテル                                                            |
| 事業目的、事業内容の入力                                                                                                    | 基礎情報                | 法人/個人の別                                   | 法人                                                                   |
|                                                                                                    |                     | 法人番号                                      | 123456789012                                                         |
| 画面上部に表示するSTEP 1 からSTEP 6 に合わせて計画申請フォームに入力してください。<br>この画面は「STEP 2 事業目的、事業内容の入力」となります。                                                                                                    |                     | 施設の所有・運営関係                                | 自社/自身が宿泊施設を所有し、運営している                                                |
|                                                                                                    |                     | 宿泊施設を所有または運営する事業者名                        |                                                                      |
| の実業目前、市交の1.1                                                                                                    | 代表者                 | 役職                                        | 代表取締役                                                                |
| ◎中本目1 · 「1日のハ1)                                                                                                    |                     | 氏名                                        | 00太郎                                                                 |
| 効率化したい業務1 -                                                                                                    | 所在地                 | 郵便番号                                      | 1234567                                                              |
|                                                                                                    |                     | 叔诺府里                                      | <b>市</b> 古 都                                                         |

### 手順 📕

### 4. 申請フォーム:STEP3 『添付書類の登録』

### 公募要領及び画面上の案内に従い、計画申請に必要な書類の添付を行ってください。

※添付ファイルの容量は1ファイルあたり200MBが上限となります。また、添付可能なファイル数の上限は 10ファイルとなります。容量が超える場合はすべての添付ファイルがクリアされますので、ご注意ください。 ※保存ボタンを押さずに前の画面に戻ってしまった場合にも、選択された添付ファイルはクリアされます。 ※ファイルはPDF・Word・Excel・JPEG・PNG形式のものを提出いただけます。Zipファイルや、 パスワード付きファイルの提出はご遠慮いただき、必ず個別のファイルとしてご提出をお願いします。

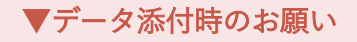

- ●各種指定書式について、ダウンロード時のファイル名は変 更せずに添付してください。
- ●見積書やカタログ等の任意書類については、添付した内容 が読み取れるようにファイル名を命名ください。

添付する際のファイル名の良例

- ・【採用見積1】導入助成品
- ・【相見積1】導入助成品
- ・【カタログ1】
- ・【採用見積2】導入助成品
- ・【相見積2】導入助成品
- ・【カタログ2】

●相見積もりの提出にあたっては、採用の可否がわかるよう、データ名 や見積書余白部分に「採用」または「不採用」等の記載してください。 また、採用する見積書中に補助対象外経費や補助対象経費とし て申請するつもりのない経費が含まれている場合は、二重線で消す 等、補助対象経費として申請しないことがわかるように示してください。

| ●                                                                                                    | 8-般事業者さん      |                                              |    |
|----------------------------------------------------------------------------------------------------|---------------|----------------------------------------------|----|
| 計画申請フォーム                                                                                                    |               |                                              |    |
| STEP1         STEP2         STEP3         STEP4         STEP5         STEP6         STEP5         STEP6         STEP6         < | <b>)</b><br>7 |                                              |    |
| ●添付書類の登録<br>1. 旅館業法上の営業許可証の写し 853                                                                                                    |               | ファイルをアップロードを<br>クリックすると、ファイル<br>を選ぶ画面が表示されます |    |
| ファイル盗沢後、保存ホタンを押してください。  ・ 提出予定のファイル  ※地方公共団体が交付する許可証等の写しを提出すること                                                                                                    |               | 誤ったファイルを添付して<br>しまった場合は、削除ボタ<br>ンをクリックしてください | 27 |
| 2. 【任意様式】設備等導入前の写真 🚳                                                                                                    |               |                                              |    |

手順 📕

### 5. 申請フォーム:STEP4 『同意事項の確認』

内容を確認いただき、画面下部の 「□以上のとおり相違ないことを宣誓します。」に チェックを入れ、次の画面にお進みください。

|                  | 計ī               | 画申請         | フォー         | Ъ               |       |  |
|------------------|------------------|-------------|-------------|-----------------|-------|--|
| STEP1            | STEP2            | STEP3       | STEP4       | STEP5           | STEP6 |  |
| 実施主体、施<br>設情報の入力 | 事業目的、事<br>業内容の入力 | 添付書類の登<br>録 | 同意事項の確<br>認 | ・入力内容の確<br>認・提出 | 提出完了  |  |
|                  | ſ                | 司意事」        | 頁の確認        | Į               |       |  |
|                  |                  |             | xvy ⊧⊭µu    |                 |       |  |

| 以上のとおり相違ないことを宣誓します。                          | このチェックボタンを押下します |
|----------------------------------------------|-----------------|
| <ul> <li>一時保存して次へすすむ</li> <li>したる</li> </ul> | 2               |

手順 📕

6. 申請フォーム:STEP5 『入力内容の確認・提出』

申請内容について確認いただき、画面下部の「提出」ボタンをクリックいただくことで、 提出が完了します。

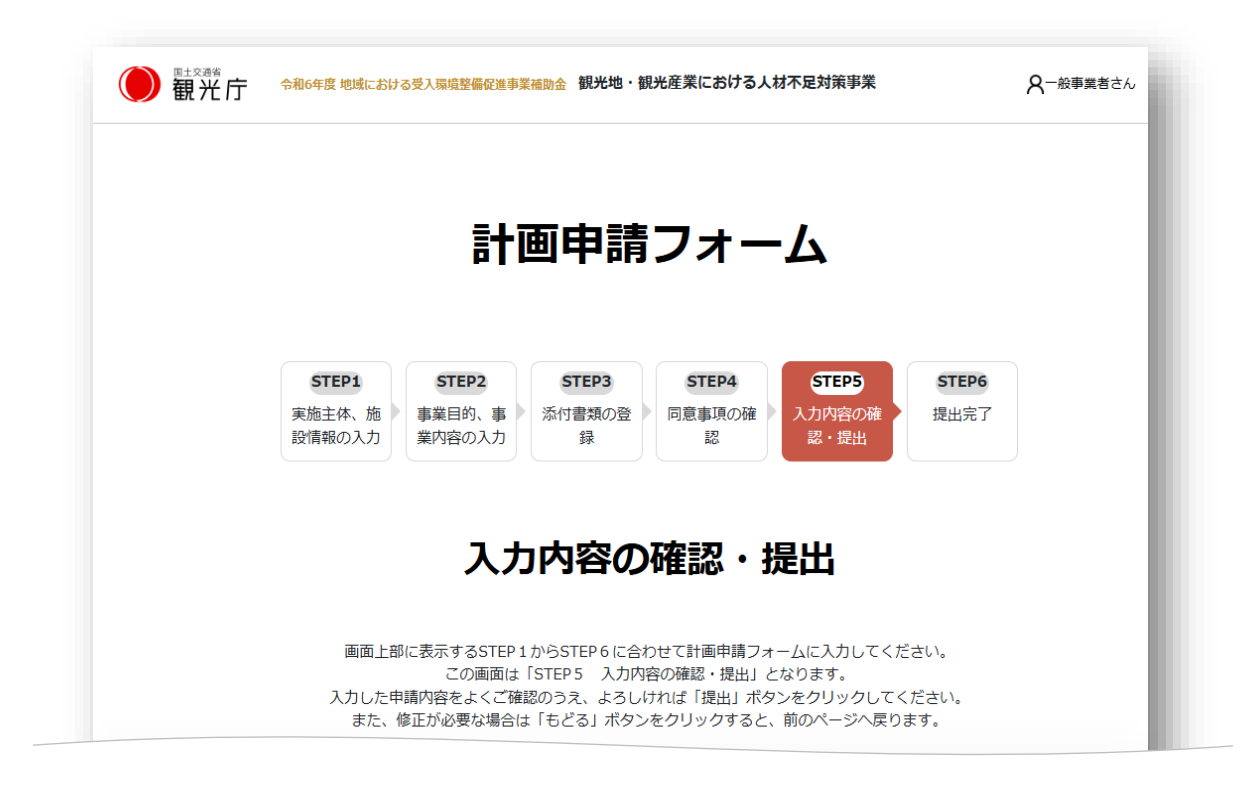

| <ul><li>     提出     </li></ul> | 提出ボタンを押下します |
|--------------------------------|-------------|
|                                |             |

手順 📕

**7.** 申請フォーム:STEP6 『提出完了』

システムより提出書類受領のメールが送信されます。 続けて、他の施設を申請される場合は、画面下部の「マイページにもどる」から、 追加の申請を行ってください。

| ₩ £7,7,7,7 |                                                                                                    |   |
|------------|----------------------------------------------------------------------------------------------------|---|
|            | 計画申請フォーム                                                                                                    |   |
|            | STEP1         STEP2         STEP3         STEP4         STEP5         STEP6           実施主体、施         事業目的、事         添付書類の登         同意事項の確         入力内容の確         提出完           設情報の入力         業内容の入力         録         認         認・提出 | 7 |
|            | 提出完了                                                                                                    |   |
|            | 計画申請を受付けました。                                                                                                    |   |

| マイページにもどる |  |
|-----------|--|
|           |  |

手順 📕

申請済みの内容は、マイページから確認をいただくことができます。
 マイページにログイン後、申請一覧の申請番号(青字)をクリックすることで、
 各計画申請の内容、提出ファイルを確認いただくことができます。

#### 申請一覧

#### (申請内容の確認)

- すでに計画申請、交付申請などを申請済みの方で申請内容を確認する場合は「申 請番号」をクリックしてください。
- (一時保存された未提出の申請の再編集)
- 申請の途中で入力をやめた方は「申請の状況」が「一次保存中」となっている申請の申請番号をクリックすると編集できます。

(事務局からの申請修正依頼の再提出)

 申請の修正を行う方は「審査ステータス」が「申請修正依頼」となっている「申 請番号」をクリックしてください。

| 申請と審査に係る項目 | 内容        |
|------------|-----------|
| 申請のフェーズ    | 計画申請      |
| 施設名        | テスト施設名    |
| 申請番号       | K00034 •  |
| 申請の状況      | 提出済み      |
| 審査ステータス    | 申請中       |
| 申請日        | 令和7年4月20日 |

申請番号をクリックすると、 申請内容の確認画面が表示されます

手順 📕

申請内容について、修正や追加の書類提出のご依頼がある場合は、
 事務局からメールまたはお電話にてご連絡させていただきます。
 前述の申請一覧より、審査ステータスが【申請修正依頼】となっている申請番号(青字)を
 クリックいただくと、申請内容の修正や書類提出を行うことができます。

※申請済みの内容については、事務局にて修正をお願いさせていただいている箇所のみ、 ご自身で修正が可能です。追加書類についても同様となります。

# 08. 計画審査結果の通知

## 08.計画審査結果の通知

- 手順 📕
- 公募締切日の翌営業日より計画審査を開始します。
- 公募締切以降に審査を行い、審査完了後に事務局より一括して審査結果をメールで通知します。
  - 申請書類の未提出等がある場合、事務局より再提出のご依頼をいたしますので、
     迅速なご対応をお願いします。

※計画審査開始前でも、内容確認のために事務局からご連絡する場合がございます。

- 再提出があった場合、計画審査開始後にすべての申請書類が揃った時点から審査 開始となります。
- 個別の審査状況や採択/不採択の理由等についてはお答えできません。
- 応募状況等により、審査結果通知のスケジュールは前後する可能性がございます。
- 計画採択となりました事業者につきましては、交付申請にお進みいただきます。
   詳細は、計画採択の通知メールにてご案内させていただきます。

# 09. よくある質問

## 09. よくある質問

- 特設Webサイトにてよくあるご質問をご確認いただけます。
   また、その他FAQもPDFでダウンロードできますので、ご確認ください。
   <u>https://www.kanko-jinzai.go.jp/#faq</u>
  - 「1事業者あたり3施設を上限とする」という規定について、詳細を教えてください。 申請事業者が複数の宿泊施設を経営している場合、1事業者につき3施設まで申請することが可能です。 ただし、複数の施設で申請する場合、各施設ごとに1施設ずつ申請する必要があります。
  - Q 今後、二次公募がある場合、一次公募・二次公募の両方に応募することは可能ですか。

1事業者3施設までであれば、一次公募・二次公募の両方に応募いただくことは可能です。 ただし、応募が可能なのは1施設につき1回のみです。

### 🤰 他の補助金との併用は可能ですか。

同一の補助対象について、国費を財源とする他の補助金等を併用することは認められません。ただし、補助対象が明 確に異なる場合は、他の補助金等を併用いただくことも可能です。詳しくは併用を検討している補助金事業等の実施 者にご確認ください。

### 🤰 事業計画の採択によって、補助金の交付が決定しますか。

事業計画の採択は補助金の交付を決定するものではありません。事業計画審査では補助金交付の対象に資する事業で あるかどうかを審査します。審査の結果、事業計画が採択された場合、その採択通知後に事業者が申請する交付申請 の審査によって交付決定を行います。補助金額の確定は、事業完了後の最終検査を通じて確定します。 宿泊業の人材不足対策・業務効率化に資する 設備・サービスの導入を支援します

ご質問等ある際は特設Webサイト<u>https://kanko-jinzai.go.jp/</u>のお問い合わせフォームよりお問い合わせいただけます。

観光地・観光産業における人材不足対策事業 事務局

Tel: 0570-088-015

受付時間:09:30~17:30(土日祝日及び年末年始を除く)

 ※公募要領および特設Webサイト内の掲載情報をご確認の上 ご不明点があればお問い合わせください
 ※回答にはお時間がかかる場合がありますので、あらかじめ ご了承ください

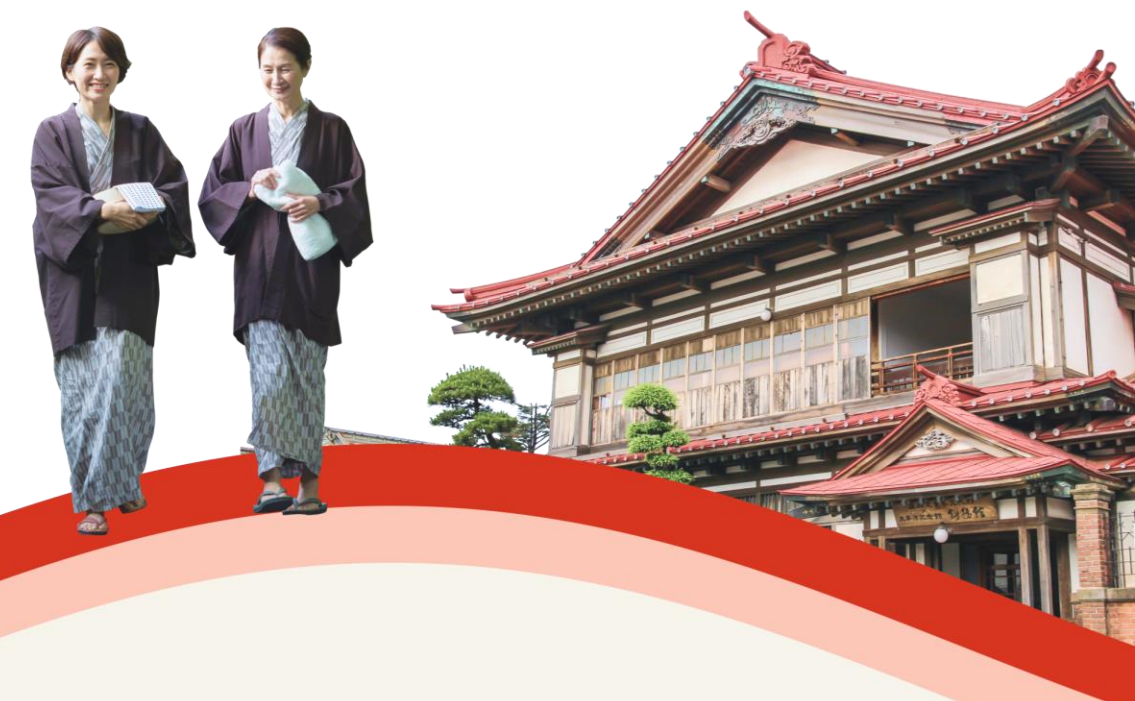